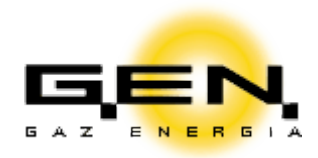

# Podręcznik użytkownika Aplikacji mobilnej G.EN. GAZ ENERGIA Spółka z o.o.

Tarnowo Podgórne, maj 2020

## Spis treści

- I. Logowanie i informacje podstawowe
- II. Sprawdzenie stanu konta
- III. <u>Historia odczytów</u>
- IV. Odczyt samodzielny w przypadku zmiany lub nowej taryfy
- V. <u>Wniosek o rozliczenie międzyokresowe (dodatkowe)</u>
- VI. <u>Możliwości kontaktu telefonicznego</u>
- VII. <u>Możliwości kontaktu pisemnego</u>
- VIII. <u>Płatności on-line</u>
  - IX. Odczyt planu zaliczkowego
  - X. <u>Włączanie/wyłączanie e-faktury</u>
  - XI. <u>Pobranie faktury</u>

#### I. Logowanie i informacje podstawowe

- 1. Podaj numer klienta.
- 2. Podaj PESEL dla konsumentów lub NIP dla firm.
- 3. Zaakceptuj regulamin.
- 4. W celu wyświetlenia danych kontaktowych wejdź do sekcji "Nasze biura".
- 5. W celu skopiowania, przytrzymaj numer telefonu lub adres e-mail.

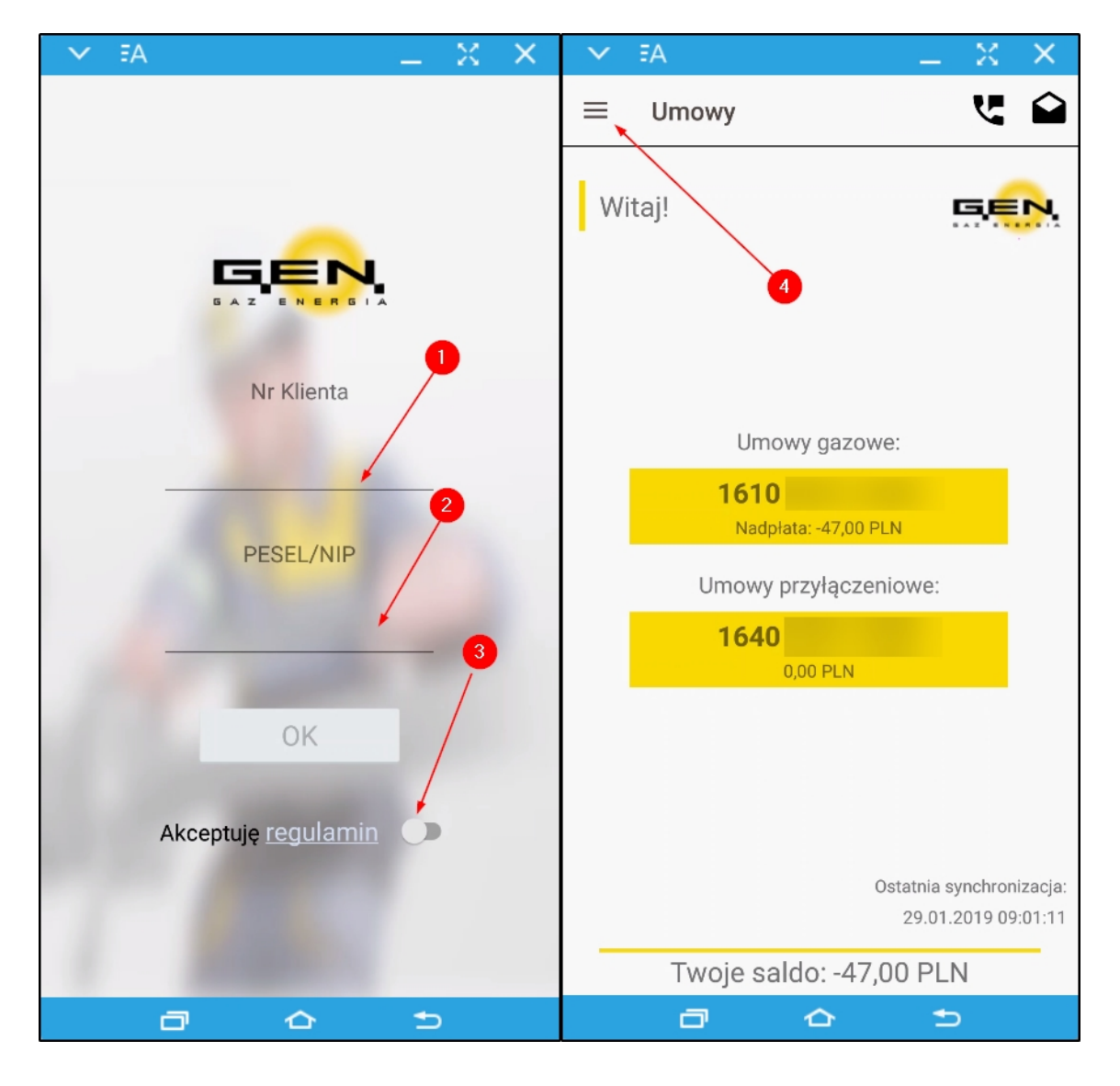

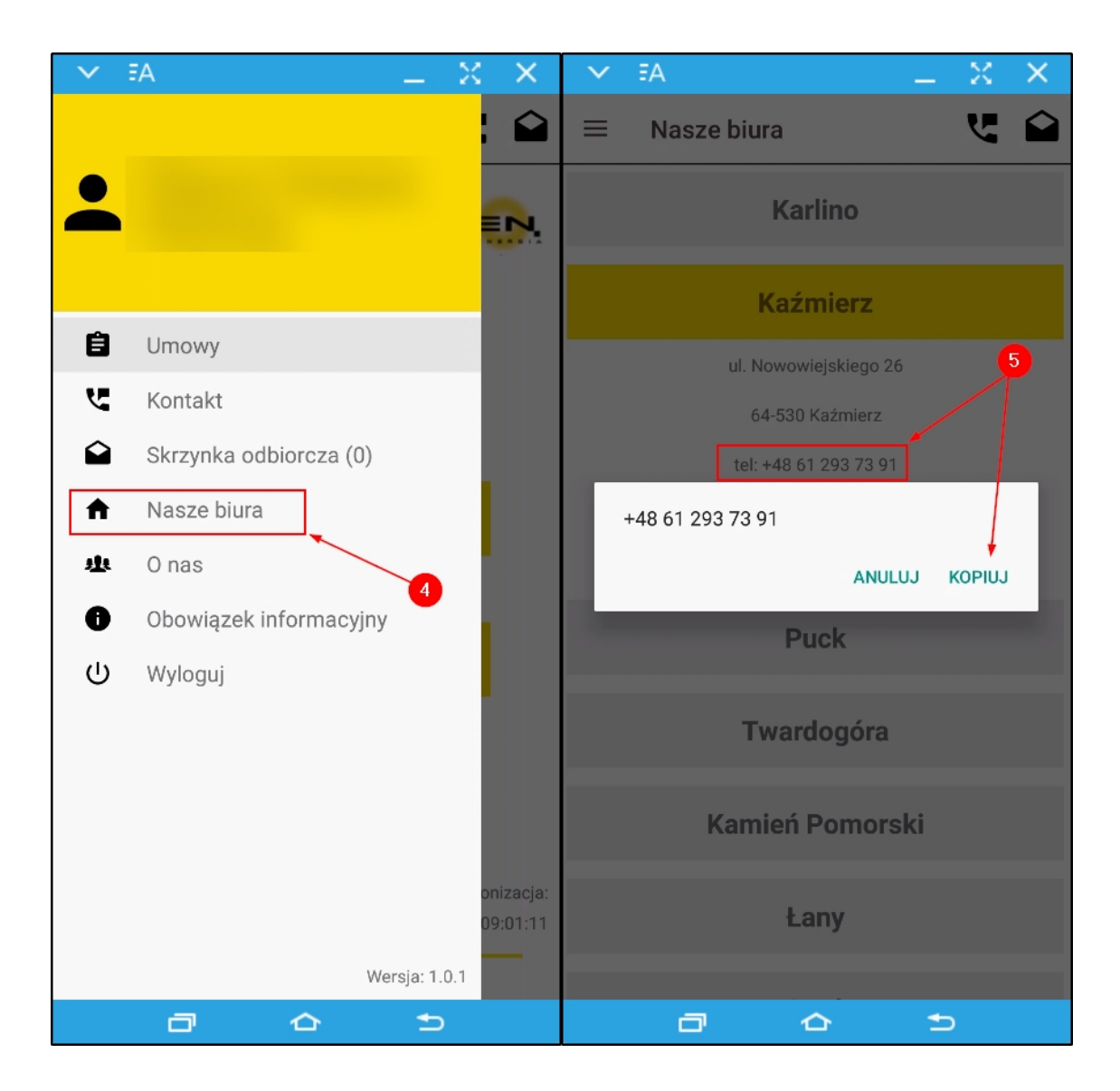

#### II. Sprawdzenie stanu konta

- 1. Wybierz numer umowy gazowej.
- 2. Wybierz widok konta umowy.
- 3. W celu wyświetlenia pełnego widoku konta zmień ułożenie ekranu na poziome. Ewentualna nadpłata uwidoczniona jest kolorem zielonym oraz wskazywana na liście dostępnych umów.

| V FA                     | _                   | $\times$ $\times$ | $\sim$ | FA                      | _ X X                 |
|--------------------------|---------------------|-------------------|--------|-------------------------|-----------------------|
| ≡ Umowy                  |                     | <b>لا</b> ک       | ÷      | Szczegóły umowy         | <b>ک</b> ۲            |
| Witail                   | F                   |                   |        | 1610                    |                       |
| , integr                 | • /                 |                   | Adr    | res obiektu             |                       |
|                          |                     |                   |        |                         |                       |
|                          |                     | 0                 | 55-0   | 02 Kamieniec Wrocławski |                       |
| 3                        | /                   |                   | Nui    | mer konta dla tej umowy | /: 2                  |
| Umov                     | vy gazowe:          |                   | 64 1   | 140                     |                       |
| 1610                     | 2160.25 DLN         |                   | Sal    | do łącznie:             |                       |
| Naupai                   | a 109,25 PEN        | -                 | 0.00   |                         | dak kanta umouw       |
| Umowy p                  | rzyłączeniowe:      |                   | 0,00   |                         |                       |
| 1640                     |                     |                   |        |                         |                       |
| C                        | 1,00 PLN            |                   | Bra    | ak nadchodzącycł        | n zobowiązań          |
|                          |                     |                   |        |                         |                       |
|                          |                     |                   |        |                         | OWY                   |
|                          |                     |                   |        |                         |                       |
|                          | Ostatnia syr        | nchronizacja:     |        | HISTORIA ODCZ           | YTÓW                  |
| Trucio colo              | 28.01.20            | J19 12:17:15      |        | WNIOSEK O ROZL          | ICZENIE               |
| Twoje saldo: -169,25 PLN |                     |                   |        |                         |                       |
|                          |                     |                   |        |                         | 2                     |
| ← Widok konta u          | mowy                |                   |        |                         | ደ 🖌                   |
|                          |                     | Tylko of          | twarte | pozycje                 |                       |
| Doto kojo governio       | Kwata               | Kwata du          |        | Data                    | Onorocio              |
| ata Księgowalila         | KWOld               | Rwola uc          |        | wymagalności            | Operacja              |
| 28.12.2018               | 30,00 zł            | 0,0               | 0 zł   | 02.01.2019              | Zaliczka              |
| 28.01.2019               | 30,00 Zł            | 0,0               |        | 02.12.2019              | Zaliczka              |
| 20.11.2010               | 250.05 -1           | 1.00              |        | 07.11.0010              | Faktura               |
| 28.10.2018               | -239,25 Zł          | -169,             | ZO Zł  | 07.11.2018              | rozliczeniowa         |
| 28.10.2018               | 47.00 <del>zł</del> | 0.0               | 0 zł   | 07.11 2018              | Storno<br>ksiegowania |
| 2011012010               |                     | 0,0               | - m1   | 07.11.2010              | przedpłaty            |
| 08.10.2018               | -47,00 zł           | 0,0               | 0 zł   | 08.10.2018              | Wpłata                |
| 28.09.2018               | 47,00 zł            | 0,0               | 0 zł   | 01.10.2018              | Zaliczka              |
| 07.09.2018               | -47,00 zł           | 0,0               | 0 zł   | 07.09.2018              | Wpłata                |
| 28 08 2018               | 47 00 zł            | 0.0               | 0 7ł   | 03 09 2018              | Zaliczka              |
|                          |                     |                   |        |                         | Powrót na poc         |

## III. Historia odczytów

- 1. Wybierz numer umowy gazowej.
- 2. Wybierz przycisk "Historia odczytów".

| → FA X X                                        | → EA _ X X                    |
|-------------------------------------------------|-------------------------------|
| ≡ Umowy 🕊 🖬                                     | ← Szczegóły umowy 💘 🏠         |
| Witaj!                                          | 1610                          |
|                                                 | Adres obiektu                 |
| <b>1</b>                                        | 55-002 Kamieniec Wrocławski   |
|                                                 | Numer konta dla tej umowy:    |
| Umowy gazowe:                                   | 64 1140                       |
| <b>1610</b><br>Nadpłata: -169,25 PLN            | Saldo łącznie:                |
| Umowy przyłączeniowe:                           | 0,00 PLN 🥑 Widok konta umowy  |
| <b>1640</b><br>0,00 PLN                         | Brak nadchodzących zobowiązań |
|                                                 | PLAN ZALICZKOWY               |
| Ostatnia synchronizacja:<br>28.01.2019.12:17:15 | HISTORIA ODCZYTÓW             |
| Twoje saldo: -169,25 PLN                        | WNIOSEK O ROZLICZENIE         |
|                                                 |                               |

#### IV. Odczyt samodzielny w przypadku zmiany lub nowej taryfy

**Uwaga!** Funkcja jest aktywna tylko w przypadku zmiany lub wprowadzenia nowej Taryfy z wyłączeniem umów dla których w danym miesiącu wykonywane są odczyty roczne.

- 1. Wybierz numer umowy gazowej.
- 2. Przewiń widok z przyciskami do góry i wybierz "Zmiana ceny podaj odczyt".
- 3. Podaj stan licznika w m<sup>3</sup> (bez cyfr po przecinku).
- 4. Informacja o złożonym odczycie zostanie zapisana w skrzynce odbiorczej.

| → EAX ×                                         | - × × × ×                     |
|-------------------------------------------------|-------------------------------|
| ≡ Umowy 🕊 🗳                                     | ← Szczegóły umowy 🕊 🖨         |
| Witaj! 🗖 🗖                                      | 1610                          |
|                                                 | Adres obiektu                 |
| 9                                               | 55-002 Kamieniec Wrocławski   |
|                                                 | Numer konta dla tej umowy:    |
| Umowy gazowe:                                   | 64 1140                       |
| <b>1610</b><br>Nadpłata: -169,25 PLN            | Saldo łącznie:                |
| Umowy przyłączeniowe:                           | 0,00 PLN 🦻 Widok konta umowy  |
| <b>1640</b><br>0,00 PLN                         | Brak nadchodzących zobowiązań |
|                                                 | PLAN ZALICZKOWY               |
| Ostatnia synchronizacja:<br>28.01.2019 12:17:15 | HISTORIA ODCZYTÓW             |
| Twoje saldo: -169,25 PLN                        | WNIOSEK O ROZLICZENIE         |
|                                                 |                               |

| - X X _ X X                                     |                                                 | → FA X X                                                             |
|-------------------------------------------------|-------------------------------------------------|----------------------------------------------------------------------|
| ← Szczegóły umowy 🕊 🖴                           | ← Podaj odczyt 🧏 🗳                              | ← Skrzynka odbiorcz 🧏 🎽                                              |
| 55-002 Kamieniec Wrocławski                     |                                                 |                                                                      |
| Numer konta dla tej umowy:                      | Wprowadzanie odczytu dla                        |                                                                      |
| 64 1140                                         | 1610                                            | Żądanie odczytu. Umowa 29.01.2019 12:06<br>1610                      |
| Saldo łącznie:                                  |                                                 | Żądanie wprowadzenia odczytu<br>zostało wysłane. Odczyt dla liczni   |
| 0,00 PLN 🦻 Widok konta umowy                    | Data odczytu:                                   | Wysłano wiadomość 29.01.2019 09:00                                   |
|                                                 | <u>29.01.2019</u>                               | Twoja wiadomość została wysłana<br>poprawnie. Treść: Informuję o dok |
| Brak nadchodzących zobowiązań                   | Stan licznika                                   | Żądanie rozliczenia. Umowa 29.01.2019 08:08                          |
|                                                 | <u>w m3</u>                                     | licznika: 888 .                                                      |
| PLAN ZALICZKOWY                                 |                                                 | Wniosek o rozliczenie został<br>wysłany.                             |
| HISTORIA ODCZYTÓW 2                             | PODAJ ODCZYT                                    |                                                                      |
| WNIOSEK O ROZLICZENJE                           |                                                 |                                                                      |
| ZMIANA CENY - PODAJ ODCZYT                      |                                                 |                                                                      |
| Ostatnia synchronizacja:<br>15.04.2019 07:44:06 | Ostatnia synchronizacja:<br>29.01.2019 12:15:53 | Ostatnia synchronizacja:<br>29.01.2019 12:06:51                      |
|                                                 |                                                 |                                                                      |

#### V. Wniosek o rozliczenie międzyokresowe (dodatkowe)

- 1. Wybierz numer umowy gazowej.
- 2. Wybierz przycisk "Wniosek o rozliczenie".
- 3. Podaj stan licznika w m<sup>3</sup> (bez cyfr po przecinku).
- 4. Informacja o złożonym wniosku zostanie zapisana w skrzynce odbiorczej.

| → FA X X                             | → FA X X                                    |
|--------------------------------------|---------------------------------------------|
| ≡ Umowy 🕊 🖴                          | ← Szczegóły umowy 🕊 🗳                       |
| Witaj!                               | 1610                                        |
|                                      | Adres obiektu                               |
| <b>9</b>                             | Wrocławska 3<br>55-002 Kamieniec Wrocławski |
|                                      | Numer konta dla tej umowy:                  |
| Umowy gazowe:                        | 64 1140                                     |
| <b>1610</b><br>Nadpłata: -169,25 PLN | Saldo łącznie:                              |
| Umowy przyłączeniowe:                | 0,00 PLN 🦻 Widok konta umowy                |
| <b>1640</b><br>0,00 PLN              | Brak nadchodzących zobowiązań               |
|                                      | PLAN ZALICZKOWY                             |
| Ostatnia synchronizacja:             | HISTORIA ODCZYTÓW                           |
| Twoie saldo: -169 25 PLN             | WNIOSEK O ROZLICZENIE                       |
|                                      |                                             |

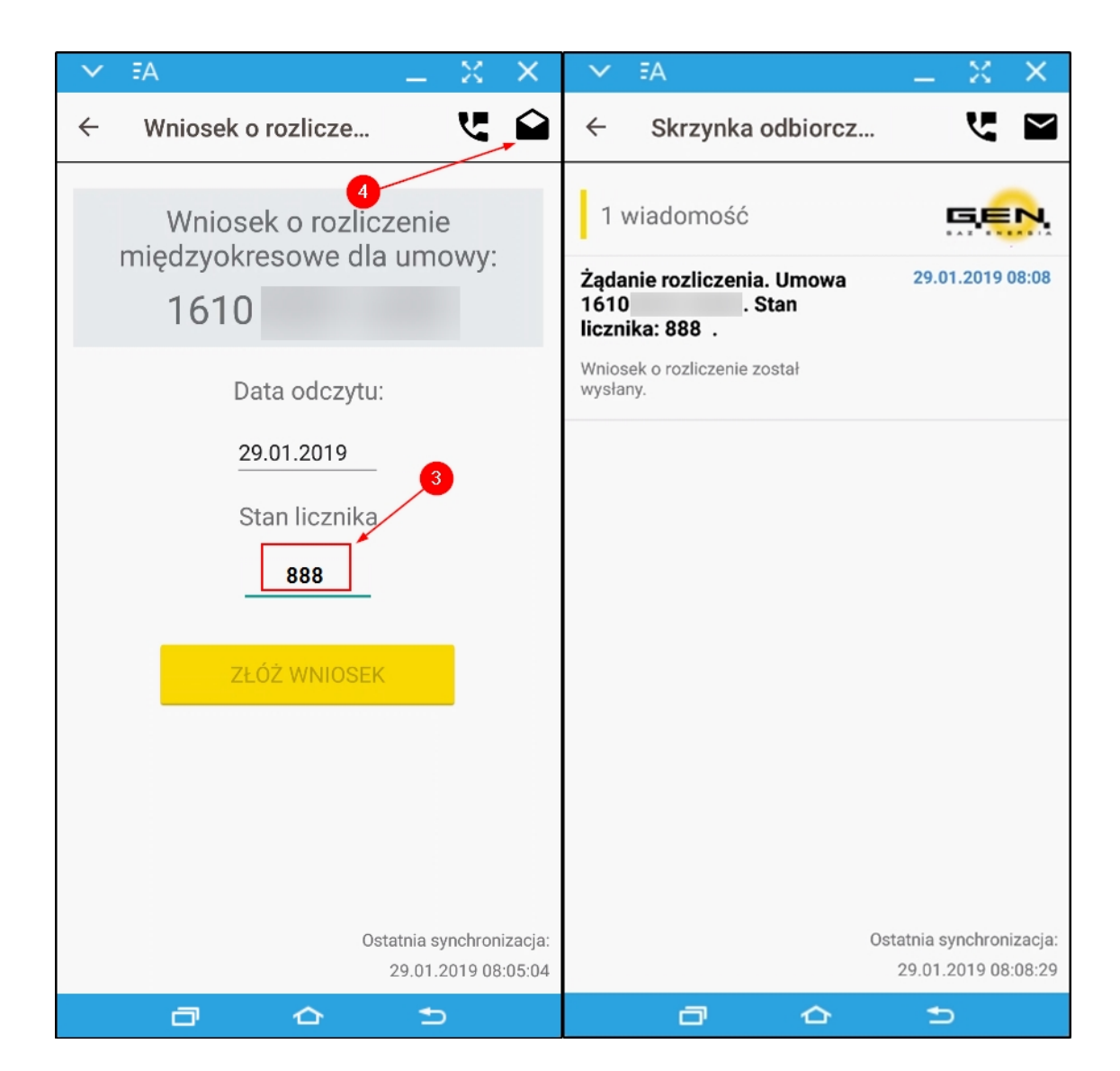

#### VI. Możliwości kontaktu telefonicznego

- 1. Wybierz ikonę "Kontakt".
- 2. Wybierz opcję "Zadzwoń i zapytaj".
- 3. W celu wykonania połączenia z konsultantem wybierz przycisk "Infolinia".
- 4. W celu połączenia się z Pogotowiem gazowym wybierz przycisk "Pogotowie gazowe".

| → EA _ X X                                                                 | → FA X X                                        |
|----------------------------------------------------------------------------|-------------------------------------------------|
| ≡ Umowy 🔀 🗳                                                                | ← Kontakt 🧏 🗳                                   |
| Witaj!                                                                     | ZADZWOŃ I ZAPYTAJ WYŚLIJ WIADOMOŚĆ              |
| Umowy gazowe:                                                              | 2                                               |
| <b>1610</b><br>Nadpłata: -47,00 PLN                                        | INFOLINIA                                       |
| Umowy przyłączeniowe:                                                      | POGOTOWIE GAZOWE                                |
| 1640<br>0,00 PLN                                                           | Infolinia jest czynna w godzinach 7:00-15:00.   |
| Ostatnia synchronizacja:<br>29.01.2019 08:09:11<br>Twoie saldo: -47.00 PLN | Ostatnia synchronizacja:<br>29.01.2019 08:09:11 |
|                                                                            | a 6 5                                           |

#### VII. Możliwości kontaktu pisemnego

- 1. Wybierz ikonę "Kontakt".
- 2. Wybierz opcję "Wyślij wiadomość".
- 3. Wybierz "Temat wiadomości".
- 4. Wybierz numer umowy co do której realizacji chcesz zadać pytanie.
- 5. Napisz wiadomość i wyślij.
- 6. Informacja o wysłanej wiadomości zostanie zapisana w skrzynce odbiorczej.

| → EA _ X X                                                                                                   | V FA              | $ \times$ $\times$  |
|----------------------------------------------------------------------------------------------------|-------------------|---------------------|
| ≡ Umowy                                                                                                    | ← Kontakt         | <b>ک</b> ۲          |
| Witaj!   Unowy gazowe:   L610   Nadplata: 47,00 PLN   Discretion synchronizacja:   Dostatnia synchronizacja: | ZADZWOŃ I ZAPYTAJ | WYŚLIJ WIADOMOŚĆ    |
| Twoje saldo: -47,00 PLN                                                                                      |                   | 29.01.2019 08:33:53 |
|                                                                                                    | 0                 | r <b>1</b> ⊃        |

| → EA _ X X                                                                                                    |                                                                  |
|----------------------------------------------------------------------------------------------------|------------------------------------------------------------------|
| ← Kontakt 🥊 🖴                                                                                                    | ← Kontakt 🥊 😭                                                    |
| ZADZWOŃ I ZAPYTAJ WYŚLIJ WIADOMOŚĆ                                                                                                    | ZADZWOŃ I ZAPYTAJ WYŚLIJ WIADOMOŚĆ                               |
| Temat wiadomości<br>obsługa rozliczeń i płatności<br>zawarcie umowy lub jej aktualizacja<br>ochrona danych osobowych<br>aplikacja G.EN.<br>BOK | Temat wiadomości<br>obsługa rozliczeń i płatności<br>Numer umowy |
| WYŚLIJ WIADOMOŚĆ                                                                                                    | WYŚLIJ WIADOMOŚĆ                                                 |
| Ostatnia synchronizacja:                                                                                                    | Ostatnia synchronizacja:                                         |
|                                                                                                    |                                                                  |

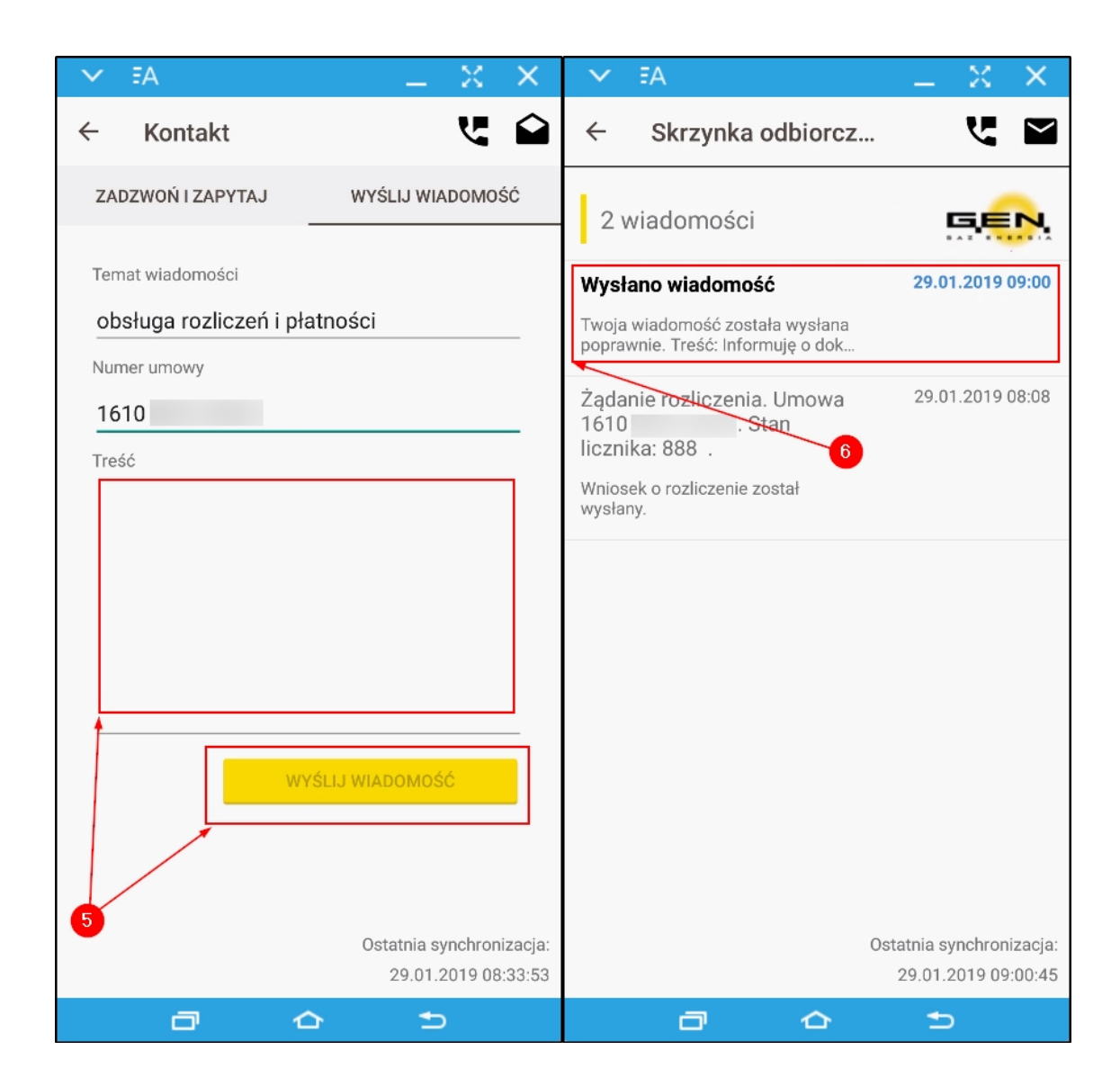

#### VIII. Płatności on-line

- 1. Wybierz numer umowy gazowej.
- 2. Wybierz widok konta umowy.
- 3. Wybierz czy chcesz wpłacić całość czy inną kwotę.
- 4. Wybierz kanał płatności.
- 5. Zaznacz niezbędne oświadczenia i dokonaj płatności.

| - FA _ X X                                      | × EA L X X                          |
|-------------------------------------------------|-------------------------------------|
| ≡ Umowy 🕊 🖬                                     | ← Szczegóły umowy 🐫 🏠               |
| Witaj!                                          | 1610                                |
|                                                 | Adres obiektu                       |
|                                                 | 55-002 Kamieniec Wrocławski         |
| <b></b>                                         | Numer konta dla tej umowy:          |
| Umowy gazowe:                                   | 64 1140                             |
| <b>1610</b><br>575,00 PLN                       | Saldo łącznie:                      |
| Umowy przyłączeniowe:                           | 0,00 PLN <b>J</b> Widok konta umowy |
| 1640<br>0,00 PLN                                | Brak nadchodzących zobowiązań       |
|                                                 | PLAN ZALICZKOWY                     |
| Ostatnia synchronizacja:<br>01.04.2019 10:55:48 | HISTORIA ODCZYTÓW                   |
| Twoje saldo: 575,00 PLN                         | WNIOSEK O ROZLICZENIE               |
|                                                 |                                     |

| V FA         |                     | _ X X                    | 🗸 EA 💦 🔄 🗙 🗙 🗸 EA 👘 🔍 🗙                                                                                                    |
|--------------|---------------------|--------------------------|----------------------------------------------------------------------------------------------------|
| ← Widok      | konta um            | owy 🥲 🖬                  | Płatność mobilna 🥊 🖆 Płatność mobilna 💘 🗳                                                                                                    |
|              | Tylko otw           | varte pozycje            | Bank<br>mTRANSFER         Mark Pekao                                                                                                    |
| Kwota        | Kwota do<br>zapłaty | Operacja 🛛 🍹             |                                                                                                    |
| 575,00 zł    | 575,00 zł           | Zaliczka 🕖               | e-mail                                                                                                    |
| -820,00 zł   | 0,00 zł             | Wpłata                   | Wybierz kraj zamieszkania *                                                                                                    |
| 820,00 zł    | 0,00 zł             | Zaliczka                 |                                                                                                    |
| -871,00 zł   | 0,00 zł             | Wpłata                   | Zaznacz wszystkie                                                                                                    |
| 17,19 zł     | 0,00 zł             | Nota odsetkowa           |                                                                                                    |
| -2 793,70 zł | 0,00 zł             | Wpłata                   | Orange Oświadczam, że:                                                                                                    |
| 937,00 zł    | 0,00 zł             | Zaliczka                 | Zapoznałem się i akceptuję Regulamin świadczenia usług                                                                                                    |
| 871,00 zł    | 0,00 zł             | Zaliczka                 | Pocztowy 24     Pocztowy 24     Pocztowy        |
| 752,00 zł    | 0,00 zł             | Zaliczka                 | Chcę aby usługa została zrealizowana niezwłocznie, a w     przypadku odstąpienia od umowy, wiem że nie otrzymam                                                                                                    |
| 1 087,51 zł  | 0,00 zł             | Faktura<br>rozliczeniowa | NEO (M BANK<br>Bank Spottatelery Bank Spottatelery Bank Spottateler |
| 211,00 zł    | 0,00 zł             | Zaliczka                 | w Torumu w Lubutowie Chcę otrzymywać od Blue Media S.A. mailowe lub telefoniczne                                                                                                    |
| -211,00 zł   | 0,00 zł             | Wpłata                   | informacje o promocjach, konkursach i innych ciekawych<br>wydarzeniach organizowanych przez Blue Media albo jej                                                                                                    |
| 145,00 zł    | 0,00 zł             | Zaliczka                 | Adres e-mail * Partnerów. <u>więcej</u>                                                                                                    |
| -145,00 zł   | 0,00 zł             | Wpłata                   | e-mail Chcę, aby Blue Media S.A. przekazywała swoim zaufanym                                                                                                    |
| -133,00 zł   | 0,00 zł             | Wpłata                   | Wybierz kraj zamieszkania * Partnerom mój email lub telefon, żeby mocharzedstawiać mi<br>ciekawe informacie i oferty, wiecej                                                                                                    |
| 133,00 zł    | 0,00 zł 👩           | Zaliczka                 | Polska V                                                                                                    |
| -122,00 zł   | 0,00 zł             | Wpłata                   | Zaznacz wszystkie         Drawinie 1.00 PLN                                                                                                    |
| 122 00 74    | 0.0021              | Zaliozka                 | Łącznie 576,00 PLN                                                                                                    |
| 0 wybrano    | 🖌 0,00 ;            | zł ZAPŁAĆ                | Oświadczam, że:                                                                                                    |
|              | Zapłać              | inną kwotę               | Zapoznałem się i akceptuję Regulamin świadczenia usług                                                                                                    |
| ð            | 合                   | ⇒                        |                                                                                                    |

## IX. Odczyt planu zaliczkowego

- 1. Wybierz numer umowy gazowej.
- 2. Wybierz widok "Plan zaliczkowy".
- 3. W celu wyświetlenia pełnego widoku konta zmień ułożenie ekranu na poziome.

| ✓ EA                   | $ \times$ $\times$                              | V FA                     | $ \times$ $\times$  |  |
|------------------------|-------------------------------------------------|--------------------------|---------------------|--|
| ≡ Umowy                | <b>ک</b> ک                                      | ← Szczegóły umo          | wy 🥲 🖬              |  |
| Witaj!                 | s <b>er</b>                                     | 1610<br>Adres obiektu    |                     |  |
|                        |                                                 | 55-002 Kamieniec Wrocław | vski                |  |
|                        | <b>9</b>                                        | Numer konta dla tei um   | 2014/1/             |  |
| Umowy ga               | zowe:                                           |                          | lowy.               |  |
| 1(10                   |                                                 | 64 1140                  |                     |  |
| 161U<br>575,00 F       | PLN                                             | Saldo łącznie:           |                     |  |
| Umowy przyłą           | czeniowe:                                       | 0,00 PLN                 | Widok konta umowy   |  |
| <b>1640</b><br>0,00 Pt | N                                               | Brak nadchodząc          | 2<br>ych zobowiązań |  |
|                        |                                                 | PLAN ZALI                | сти                 |  |
|                        | Ostatnia synchronizacja:<br>01.04.2019 10:55:48 | HISTORIA O               | DCZYTÓW             |  |
| Twoje saldo: 5         | 575,00 PLN                                      | WNIOSEK O ROZLICZENIE    |                     |  |
|                        |                                                 |                          | <b>5</b>            |  |
| Plan zaliczkowy        |                                                 |                          | 🖬 Y                 |  |
|                        | Plan zaliczko<br>1610                           | wy dla umowy             |                     |  |
| Od                     | Do                                              | Data płatności           | Kwota               |  |
| 07.10.2017             | 30.11.2017                                      | 01.12.2017               | 39,00 zł            |  |
| 01.12.2017             | 31.12.2017                                      | 01.01.2018               | 39,00 zł            |  |
| 01.01.2018             | 31.01.2018                                      | 01.02.2018               | 39,00 zł            |  |
| 01.02.2018             | 28.02.2018                                      | 01.03.2018               | 39,00 zł            |  |
| 01.03.2018             | 31.03.2018                                      | 01.04.2018               | 39,00 zł            |  |
| 01.04.2018             | 30.04.2018                                      | 01.05.2018               | 39,00 zł            |  |
| 01 05 2018             | 31.05.2018                                      | 01 06 2018               | Powrót na noczatel  |  |

#### X. Włączanie/wyłączanie e-faktury

- 1. Aby aktywować e-fakturę wybierz przycisk aktywuj e-fakturę.
- 2. Następnie należy zaakceptować regulamin usługi.
- 3. Włączona usługa uwidoczniona jest jako zielony listek przy numerze umowy.

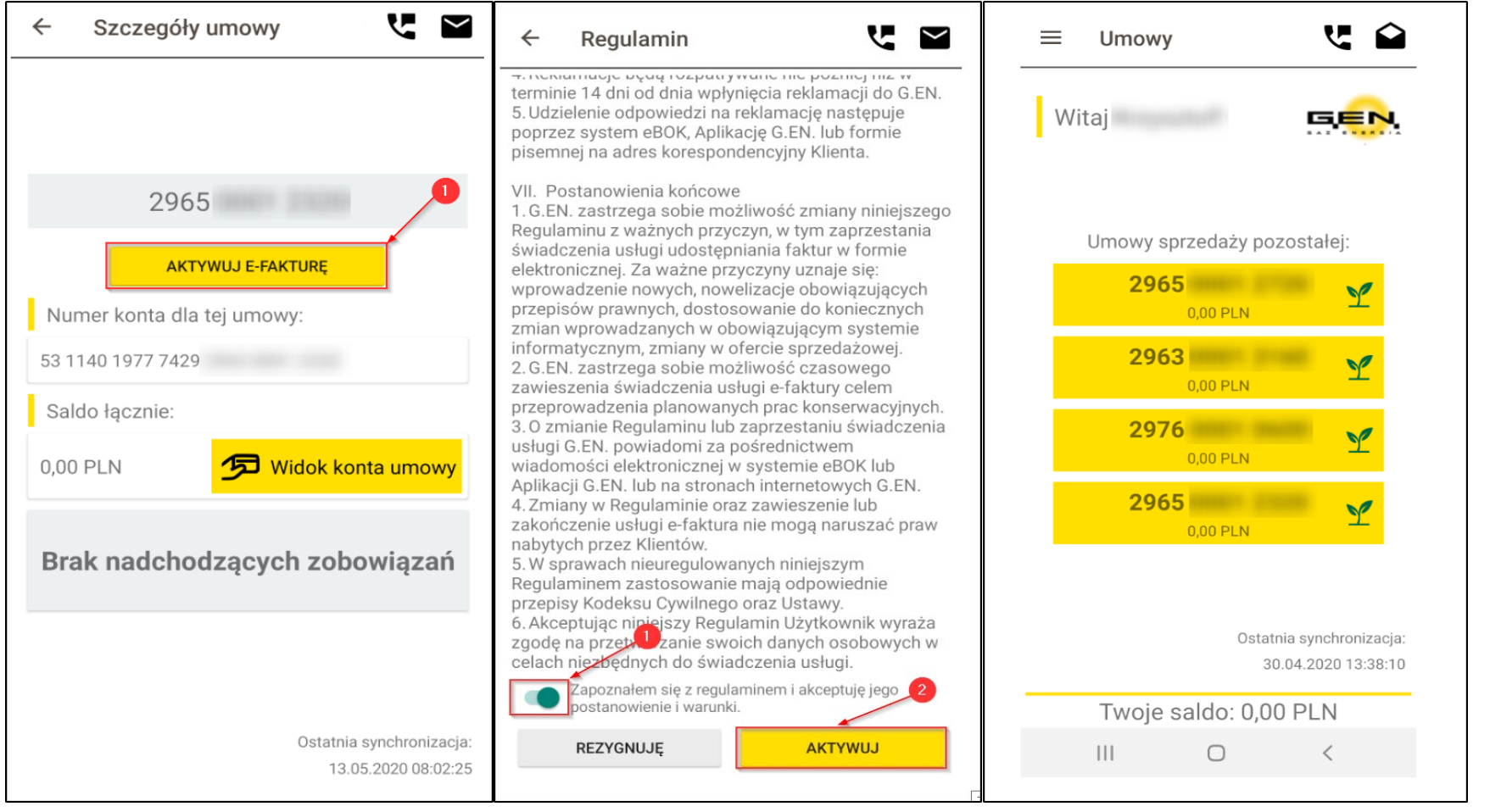

#### XI. Pobranie faktury

- 1. Wybierz numer umowy gazowej.
- 2. Następnie wybierz widok konta umowy i kliknij link do pobrania obrazu faktury.

| Witaj       Kwota       Kwota <th< th=""><th></th><th></th><th></th><th>Tylko otw</th><th>arte pozycje</th></th<>                                                        |                             |                             |          | Tylko otw           | arte pozycje           |
|----------------------------------------------------------------------------------------------------|-----------------------------|-----------------------------|----------|---------------------|------------------------|
| Umowy sprzedaży pozostałej:       2965         2965       1         2965       1         2965       1         2965       1         2965       1         2965       1         2000 PLN       1         2000 PLN       1         2000 PLN       1         2000 PLN       1         2000 PLN       1         2000 PLN       1         2000 PLN       1         201140 1977 7429       2         Saldo łącznie:       0,00 zł         0,00 PLN       1         Saldo łącznie:       0,00 zł         0,00 PLN       1         Brak nadchodzących       0,00 zł         0,00 PLN       1         Brak nadchodzących       0,00 zł         0,00 PLN       1         0 ostatnia synchronizacja:       0,00 zł         30.04.2020 13:38:10       0         Ostatnia synchronizacja:       0,00 zł         30.04.2020 13:38:10       0,00 zł         Ostatnia synchronizacja:       0,00 zł         30.04.2020 13:38:10       0,00 zł         Ostatnia synchronizacja:       0,00 zł         30.04.2020 13:38:                                                                                                    | Witaj <b>GEN</b>            |                             | Kwota    | Kwota do<br>zapłaty | Operacja               |
| Umowy sprzedaży pozostałej:       DEZAKTYWUJ E-FAKTURĘ       -5,00 żł       0,00 żł       Wpłata         2965       Y       Numer konta dla tej umowy:       20 1140 1977 7429       -5,00 żł       0,00 żł       Wpłata         2965       Y       Sałdo łącznie:       0,00 pl.N       20 00 pl.N       20 00 pl.N       100 pl.N       100 pl.N                                | 0                           | 2965                        | 5,00 zł  | 0,00 zł             | <u>Faktura</u>         |
| Umowy sprzedaży pozostałej:       DEZAKTYWU F-FAKTURĘ       5,00 zł       0,00 zł       Faktura         2965       1140 1977 7429       3       5,00 zł       0,00 zł       Faktura         201140 1977 7429       3       3       3       3       3       3       3       3       3       3       3       3       3       3       3       3       3       3       3       3       3       3       3       3       3       3       3       3       3       3       3       3       3       3       3       3       3       3       3       3       3       3       3       3       3       3       3       3       3       3       3       3       3       3       3       3       3       3       3       3       3       3       3       3       3       3       3       3       3       3       3       3       3       3       3       3       3       3       3       3       3       3       3       3       3       3       3       3       3       3       3       3       3       3       3       3       3       3                                                                                                    |                             |                             | -5,00 zł | 0,00 zł             | Wpłata                 |
| 2965       1       Numer konta dla tej umowy:       2       0,00 2ł       Wpłata         2963       1       20 1140 1977 7429       2       0,00 2ł       Wpłata         2976       1       2       3aldo łącznie:       0,00 2ł       Wpłata         0,00 PLN       1       140 1977 7429       5,00 2ł       0,00 2ł       Wpłata         2976       1       0,00 PLN       1       1       1       5,00 2ł       0,00 2ł       Wpłata         0,00 PLN       1       1       1       1       1       1       1       1       1       1       1       1       1       1       1       1       1       1       1       1       1       1       1       1       1       1       1       1       1       1       1       1       1       1       1       1       1       1       1       1       1       1       1       1       1       1       1       1       1       1       1       1       1       1       1       1       1       1       1       1       1       1       1       1       1       1       1       1       1       1<                                                                                                    | Umowy sprzedaży pozostałej: | DEZAKTYWUJ E-FAKTURĘ        | 5,00 zł  | 0,00 zł             | Faktura                |
| 2965       Y         0,00 PLN       Y         2963       Y         0,00 PLN       Y         2976       Y         0,00 PLN       Y         2965       Y         0,00 PLN       Y         2965       Y         0,00 PLN       Y         2965       Y         0,00 PLN       Y         Brak nadchodzących zobowiązań       5,00 zł       0,00 zł       Y         5,00 zł       0,00 zł       Y       Y         0,00 PLN       Prak nadchodzących zobowiązań       5,00 zł       0,00 zł       Y         0,00 zł       Y       Y       Y       Y       Y         0,00 PLN       Ostatnia synchronizacja:       0,00 zł       Y       Y         30.04.2020 13:38:10       Ostatnia synchronizacja:       0,00 zł       Y       Z         Twoje sałdo: 0,00 PLN       Ostatnia synchronizacja:       0,00 zł       Z       Z         30.04.2020 13:38:10       Ostatnia synchronizacja:       0 wybrano       0,00 zł       Z                                                                                                    |                             | Numer konta dla tej umowy:  | -5,00 zł | 0,00 zł             | Wpłata                 |
| 000 PLN       20 1140 1977 7429       20 1140 1977 7429       -5,00 zł       0,00 zł       Wpłata         2963       20 10 0 PLN       Sałdo łącznie:       0,00 zł       Wpłata         0,00 PLN       20 10 0 PLN       20 10 0 PLN       0,00 zł       Wpłata         2965       20 0,00 zł       0,00 zł       Wpłata         0,00 PLN       20 10 0 PLN       20 10 0 PLN       0,00 zł       Wpłata         0,00 PLN       20 10 0 PLN       20 0 0 zł       0,00 zł       Wpłata         0,00 PLN       20 10 0 PLN       20 0 0 zł       0,00 zł       Wpłata         0,00 PLN       20 10 0 2 ł       0,00 zł       Wpłata       5,00 zł       0,00 zł       Wpłata         0,00 2 ł       10 0 0 zł       10 0 0 zł       10 0 0 zł       10 0 0 zł       10 0 0 zł       10 0 0 zł       10 0 zł       10 0 zł <t< td=""><td>2965</td><td>Numer Konta dia tej uniowy.</td><td>5,00 zł</td><td>0,00 zł</td><td>Faktura</td></t<> | 2965                        | Numer Konta dia tej uniowy. | 5,00 zł  | 0,00 zł             | Faktura                |
| 2963       ✓         0,00 PLN       ✓         2976       ✓         0,00 PLN       ✓         2965       ✓         0,00 PLN       ✓         0,00 PLN       ✓      <                                                                                                    | 0,00 PLN                    | 20 1140 1977 7429           | -5,00 zł | 0,00 zł             | Wpłata                 |
| 0,00 PLN       Image: Saido rącznie:       0,00 PLN       Image: Saido rącznie:       0,00 PLN       Image: Saido rącznie:       0,00 zł       Wpłata         2975       Image: Saido rącznie:       0,00 PLN       Image: Saido rącznie:       -5,00 zł       0,00 zł       Wpłata         2965       Image: Saido rącznie:       Image: Saido rącznie:       Image: Saido rącznie:       -5,00 zł       0,00 zł       Wpłata         0,00 PLN       Image: Saido rącznie:       Image: Saido rącznie:       -5,00 zł       0,00 zł       Wpłata         5,00 zł       0,00 zł       Image: Saido rącznie:       -5,00 zł       0,00 zł       Wpłata         5,00 zł       0,00 zł       Image: Saido rącznie:       -5,00 zł       0,00 zł       Wpłata         5,00 zł       0,00 zł       Image: Saido rącznie:       -5,00 zł       0,00 zł       Wpłata         5,00 zł       0,00 zł       Image: Saido rącznie:       -5,00 zł       0,00 zł       Wpłata         5,00 zł       0,00 zł       Image: Saido rącznie:       -5,00 zł       0,00 zł       Image: Saido rącznie:         30.04.2020 13:38:10       Ostatnia synchronizacja:       -0,00 zł       Image: Saido rącznie:       -5,00 zł       0,00 zł       Image: Saido racznie:         Twoje saldo: 0,00 PLN       Ostatnia s                                   | 2963                        |                             | 5,00 zł  | 0,00 zł             | Faktura                |
| 2976 <ul> <li>                  0,00 PLN             </li> <li>                  2965                  0,00 PLN</li></ul>                                                                                                    | 0,00 PLN                    | Saldo łącznie:              | -5,00 zł | 0,00 zł             | Wpłata                 |
| 2976       0,00 PLN       2000 PLN       2000 PLN       2000 PLN       2000 PLN       2000 PLN       5,00 2ł       0,00 2ł       Wpłata         2965       0,00 PLN       PRak nadchodzących zobowiązań       5,00 2ł       0,00 2ł       Wpłata         5,00 2ł       0,00 2ł       Wpłata       5,00 2ł       0,00 2ł       Wpłata         5,00 2ł       0,00 2ł       Wpłata       5,00 2ł       0,00 2ł       Wpłata         5,00 2ł       0,00 2ł       Wpłata       5,00 2ł       0,00 2ł       Wpłata         5,00 2ł       0,00 2ł       Wpłata       5,00 2ł       0,00 2ł       Wpłata         5,00 2ł       0,00 2ł       Wpłata       5,00 2ł       0,00 2ł       Wpłata         5,00 2ł       0,00 2ł       Wpłata       5,00 2ł       0,00 2ł       Wpłata         5,00 2ł       0,00 2ł       Wpłata       5,00 2ł       0,00 2ł       Ypłata         5,00 2ł       0,00 2ł       Ypłata       5,00 2ł       0,00 2ł       ZAPŁAĆ         0 wybrano       0,00 2ł       ZAPŁAĆ       0 wybrano       0,00 2ł       ZAPŁAĆ                                                                                                    |                             | Widok konta                 | 5,00 zł  | 0,00 zł             | Faktura                |
| 0,00 PLN       5,00 zł       0,00 zł       Faktura         2965       0,00 zł       Wpłata         0,00 PLN       5,00 zł       0,00 zł       Faktura         5,00 zł       0,00 zł       Faktura         5,00 zł       0,00 zł       Faktura         5,00 zł       0,00 zł       Wpłata         5,00 zł       0,00 zł       Wpłata         5,00 zł       0,00 zł       Wpłata         5,00 zł       0,00 zł       Wpłata         5,00 zł       0,00 zł       Wpłata         5,00 zł       0,00 zł       Wpłata         5,00 zł       0,00 zł       Wpłata         5,00 zł       0,00 zł       Wpłata         5,00 zł       0,00 zł       Wpłata         5,00 zł       0,00 zł       Wpłata         5,00 zł       0,00 zł       Kura         0 wybrano       0,00 zł       ZAPŁAĆ         10 wybrano       0,00 zł       ZAPŁAĆ                                                                                                    | 2976                        | umowy                       | -5,00 zł | 0,00 zł             | Wpłata                 |
| 2965       0,00 PLN       -5,00 zł       0,00 zł       Wpłata         5,00 zł       0,00 zł       Wpłata         5,00 zł       0,00 zł       Wpłata         5,00 zł       0,00 zł       Wpłata         5,00 zł       0,00 zł       Wpłata         5,00 zł       0,00 zł       Faktura         -5,00 zł       0,00 zł       Wpłata         5,00 zł       0,00 zł       Wpłata         5,00 zł       0,00 zł       Wpłata         5,00 zł       0,00 zł       Wpłata         5,00 zł       0,00 zł       Wpłata         5,00 zł       0,00 zł       Katura         0 wybrano       0,00 zł       ZAPŁAĆ         10 wybrano       0,00 zł       ZAPŁAĆ                                                                                                    | 0,00 PLN                    |                             | 5,00 zł  | 0,00 zł             | Faktura                |
| Brak nadchodzących<br>zobowiązań         5,00 zł         0,00 zł         Faktura           -5,00 zł         0,00 zł         Wpłata           -5,00 zł         0,00 zł         Wpłata           -5,00 zł         0,00 zł         Wpłata           -5,00 zł         0,00 zł         Wpłata           -5,00 zł         0,00 zł         Wpłata           -5,00 zł         0,00 zł         Wpłata           -5,00 zł         0,00 zł         Vpłata           -5,00 zł         0,00 zł         Vpłata           -5,00 zł         0,00 zł         Vpłata           -5,00 zł         0,00 zł         ZAPŁAĆ           O wybrano         0,00 zł         ZAPŁAĆ                                                                                                    | 2965                        |                             | -5,00 zł | 0,00 zł             | Wpłata                 |
| zobowiązań       -5,00 zł       0,00 zł       Wpłata         5,00 zł       0,00 zł       Faktura         5,00 zł       0,00 zł       Wpłata         5,00 zł       0,00 zł       Wpłata         5,00 zł       0,00 zł       Wpłata         5,00 zł       0,00 zł       Wpłata         5,00 zł       0,00 zł       Wpłata         0 wybrano       0,00 zł       ZAPŁAĆ         Twoje sałdo: 0,00 PLN       30.04.2020 13:38:10       Zapłać inną kwotę                                                                                                    | 0,00 PLN                    | Brak nadchodzących          | 5,00 zł  | 0,00 zł             | <u>Faktura</u>         |
| Statnia synchronizacja:       30.04.2020 13:38:10       0,00 zł       Faktura         Twoje saldo: 0,00 PLN       0,00 zł       Vpłata                                                                                                    |                             | zobowiązań                  | -5,00 zł | 0,00 zł             | Wpłata                 |
| Ostatnia synchronizacja:       -5,00 zł       0,00 zł       Wpłata         30.04.2020 13:38:10       0 wybrano       0,00 zł       Faktura         Ostatnia synchronizacja:       0 wybrano       0,00 zł       ZAPŁAĆ         Twoje saldo: 0,00 PLN       30.04.2020 13:38:10       Zapłać inną kwotę                                                                                                    |                             |                             | 5,00 zł  | 0,00 zł             | <u>Faktura</u>         |
| Ostatnia synchronizacja:     5.00 zł     0.00 zł     Faktura       30.04.2020 13:38:10     Ostatnia synchronizacja:     0 wybrano     0,00 zł     ZAPŁAĆ       Twoje saldo: 0,00 PLN     30.04.2020 13:38:10     Zapłać inną kwotę                                                                                                    |                             |                             | -5,00 zł | 0,00 zł             | Wpłata                 |
| 30.04.2020 13:38:10     Ostatnia synchronizacja:     0 wybrano     0,00 zł     ZAPŁAĆ       Twoje saldo: 0,00 PLN     30.04.2020 13:38:10     Zapłać inną kwotę                                                                                                    | Ostatnia synchronizacja:    |                             | 5.00 zł  | 0.00 zł             | Faktura                |
| Twoje saldo: 0,00 PLN 30.04.2020 13:38:10 Zapłać inną kwotę                                                                                                    | 30.04.2020 13:38:10         | Ostatnia synchronizacja:    | 0 wybran | o 0,00 z            | zł <mark>ZAPŁAĆ</mark> |
|                                                                                                    | Twoje saldo: 0,00 PLN       | 30.04.2020 13:38:10         |          | 🔵 Zapłać i          | inną kwotę             |